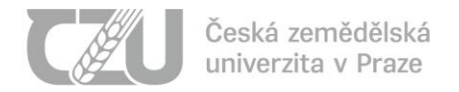

## Návod pro uchazeče o studium – přihlášení k přijímacímu e-testu

Vážený uchazeči,

přihlásil jste se k přijímacímu řízení na zvolenou fakultu České zemědělské univerzity v Praze. Přijímací řízení probíhá elektronicky, formou on-line testů. Toto přijímací řízení je podporované dvěma systémy:

- Portál Přihláška (<u>https://prihlaska.czu.cz/cs/</u>) v tomto portálu si vyzvednete přihlašovací údaje pro vstup do systému E-přijímačky, ve kterém budete absolvovat testy přijímacího řízení
- Systém E-přijímačky (<u>https://e-prijimacky.czu.cz/</u>) v tomto systému budete absolvovat konkrétní testy přijímacího řízení dle Vámi podaných přihlášek

Postup pro absolvování on-line testů přijímacího řízení je následující:

1. Do internetového prohlížeče zadejte URL https://prihlaska.czu.cz/cs/

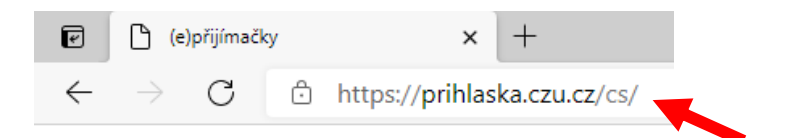

2. Na této adrese naleznete portál Přihláška. Do textového pole Login vyplňte číslo vaší přihlášky nebo váš login (pokud již studujete nebo jste v minulosti studoval na ČZU) a do textového pole Heslo vložte vaše heslo. Tyto přihlašovací údaje (uživatelské jméno a heslo) jste obdržel v rámci podání elektronické přihlášky ke studiu v systému IS ČZU – <u>https://is.czu.cz/prihlaska/</u>. Pomocí tlačítka Přihlášit se vstoupíte do portálu Přihláška.

#### e-přijímačky

| 7 |   |   |
|---|---|---|
| L | Ø | J |

| Přihlášení uchazeče                                                                                                    | Informace k elektronickému přijímacímu řízení                                                                                                    |
|----------------------------------------------------------------------------------------------------|----------------------------------------------------------------------------------------------------|
| Zadejte číslo přihlášky a heslo. V případě, že jste vytvářeli přihlášku<br>prostřednictvím uživatelského účtu v UIS, zadejte login a heslo k Vašemu účtu.<br>Login<br>Heslo | Vážení uchazeči,<br>po přihlášení do tohoto portálu získáte další přihlašovací údaje, kterými se přihlásíte<br>do portálu e-prijimacky.czu.cz. V portálu e-prijimacky.czu.cz budete mít zpřístupněný<br>e-test v termínu uvedeném v pozvánce k přijímací zkoušce.<br>V případě problémů s přihlášením do tohoto portálu můžete využít <u>generátor hesel</u> ,<br>který vám zašle nové přihlašovací údaje pro vaši e-přihlášku založenou na<br>https://is.czu.cz/prihlaska/. |
| Přihlásit                                                                                                    | Pokud vaše potíže s přihlášením přetrvávají, kontaktujte pracoviště <u>Helpdesk ČZU</u> .                                                                                                    |

Poznámka: V případě problémů s přihlášením do portálu Přihláška můžete využít <u>generátor hesel</u>, který vám zašle nové přihlašovací údaje pro vaši e-přihlášku založenou v systému <u>IS ČZU</u>. Pokud by vaše potíže s přihlášením přetrvávaly, kontaktujte pracoviště <u>Helpdesk ČZU</u>.

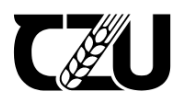

## e-přijímačky

| Přihlášení uchazeče                                                                                                    | Informace k elektronickému přijímacímu řízení                                                                                                    |
|----------------------------------------------------------------------------------------------------|----------------------------------------------------------------------------------------------------|
| Zadejte číslo přihlášky a heslo. V případě, že jste vytvářeli přihlášku<br>prostřednictvím uživatelského účtu v UIS, zadejte login a heslo k Vašemu účtu.<br>Login<br>Heslo | Vážení uchazeči,<br>po přihlášení do tohoto portálu získáte další přihlašovací údaje, kterými se přihlásíte<br>do portálu e-prijimacky.czu.cz. V portálu e-prijimacky.czu.cz budete mít zpřístupněný<br>e-test v termínu uvedeném v pozvánce k přijímací zkoušce.<br>V případě problémů s přihlášením do tohoto portálu můžete využít <mark>generátor hesel,</mark><br>který vám zašle nové přihlášvací údaje pro vaši e-přihlášku založenou na<br>https://is.czu.cz/prihlaška/. |
| Přihlásit                                                                                                    | Pokud vaše potíže s přihlášením přetrvávají, kontaktujte pracoviště <u>Helpdesk CZU</u> .                                                                                                    |

3. Po úspěšném přihlášení jsou v portálu Přihláška viditelné všechny obory, na které máte podanou přihlášku. Ke každému oboru, na který máte podanou přihlášku, je zvlášť vygenerováno uživatelské jméno a heslo, kterým se přihlásíte do systému E-přijímačky (<u>https://e-prijimacky.czu.cz/</u>). Do systému E-přijímačky můžete přejít přímo prostřednictvím tlačítka **Přejít na Test**.

| e-přijímačky<br>2)                                                                                                    |                                                              |
|----------------------------------------------------------------------------------------------------|--------------------------------------------------------------|
| <b>Upozornění:</b> Máte podánu více jak jednu přihlášku. Nezapomeňte si poznamenat všechny přístupové údaje k<br>jednotlivým testům. Každý test má svou jedinečnou kombinaci uživatelského jména a hesla. | Přihlášený uchazeč<br>Odhlášit                               |
| Máte podány přihlášky na níže uvedené fakulty                                                                                                    | Jméno farihi baranan<br>E-mail baranan filmana<br>Obec farih |
| 1)<br>Přihláška č.<br>Beografické informační systémy a dálkový průzkum Země v životním prostředí (B-BGISDPZ)<br>prezenční Bakalářský                                                                      | 2) 3)<br>Uživatelské jměno<br>Hesio                          |

| (Jens) sendlerg (d<br>Gillig (safisanatsi | Mildovar) inlige portebor pro pMilderi ve portë ( <u>16130, /k prijitanje janje</u> , kër kudete pak i<br>6 jinëne a/miloj | rdine teri gilijirani distably rakora    | He i sheli s Tillen |
|-------------------------------------------|----------------------------------------------------------------------------------------------------|------------------------------------------|---------------------|
| Přihláška č.                              | Geografické informační systémy a dálkový průzkum Země v životním prostředí (B-BGISDPZ)<br>prezenční Bakaldiský             | Uživatoské jměno<br>Hesio                | Přejít na Test      |
| Přihláška č.                              | Aplikovaná ekologie (N-EKOL)<br>prezenční Magisterský navazující                                                           | Uživatelské jméno<br>Literature<br>Hesio | Přejít na Test      |

|                | Construction of State State St | their baseline party could have any property discussion, induced by a strength of the |
|----------------|----------------------------------------------------------------------------------------------------|---------------------------------------------------------------------------------------|
| and the second | # (profess, a /bankle))                                                                                                    |                                                                                       |
|                |                                                                                                    |                                                                                       |
|                |                                                                                                    |                                                                                       |
| DEMANDA X      | Vataria fora azistant (R. VETER)                                                                                                    | Uživateské jméno                                                                      |

4. Po stisknutí tlačítka Přejít na Test budete automaticky přesměrován do systému E-přijímačky (<u>https://e-prijimacky.czu.cz/</u>), přičemž v textovém poli bude přednastaveno uživatelské jméno pro program/specializaci, pod nímž do systému vstupujete. Heslo je nutné vyplnit ručně dle údajů z portálu Přihláška.

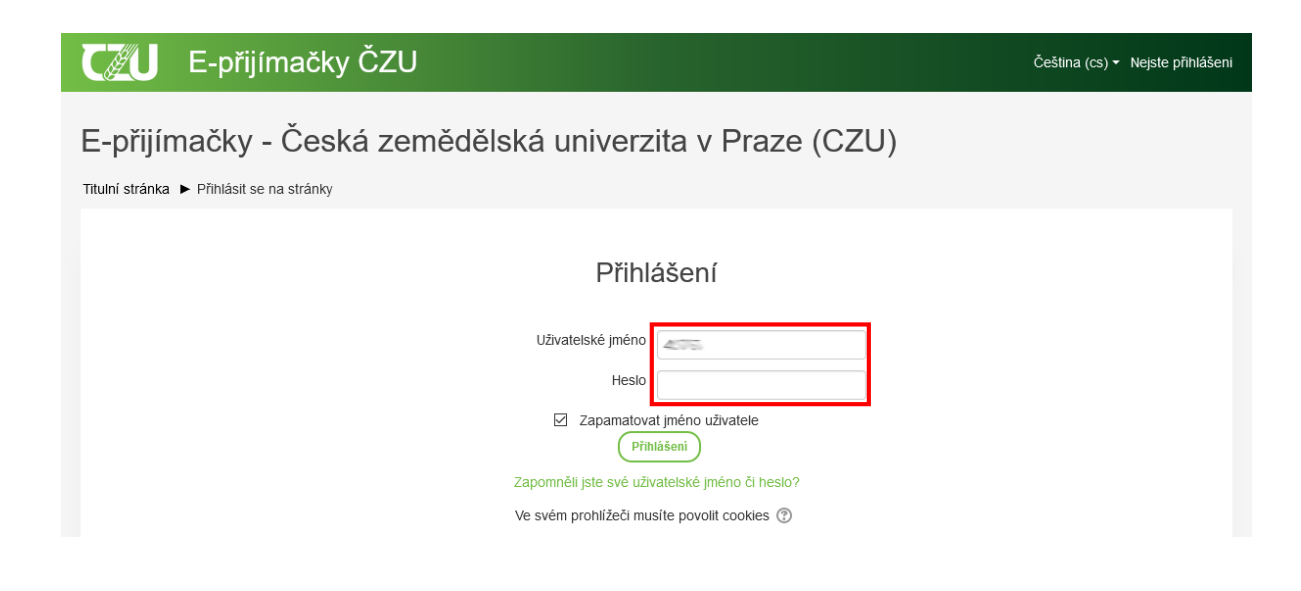

5. Po doplnění hesla a stisku tlačítka Přihlášení se přihlásíte do systému E-přijímačky (<u>https://e-prijimacky.czu.cz/</u>), kde se zobrazí všechny kurzy s přijímacími testy, které máte absolvovat. Ke konkrétnímu testu přistoupíte pomocí odkazů ve sloupci tabulky s názvem Přijímací testy / Admission tests. Obrázek níže zobrazuje konkrétně testy BIOLOGIE — přijímací řízení na FAPPZ 2021 a BIOLOGIE A CHEMIE — přijímací řízení na FAPPZ 2021.

## E-přijímačky ČZU

Čeština (cs) 👻 🜏 📮 Lama Alpaka 📿

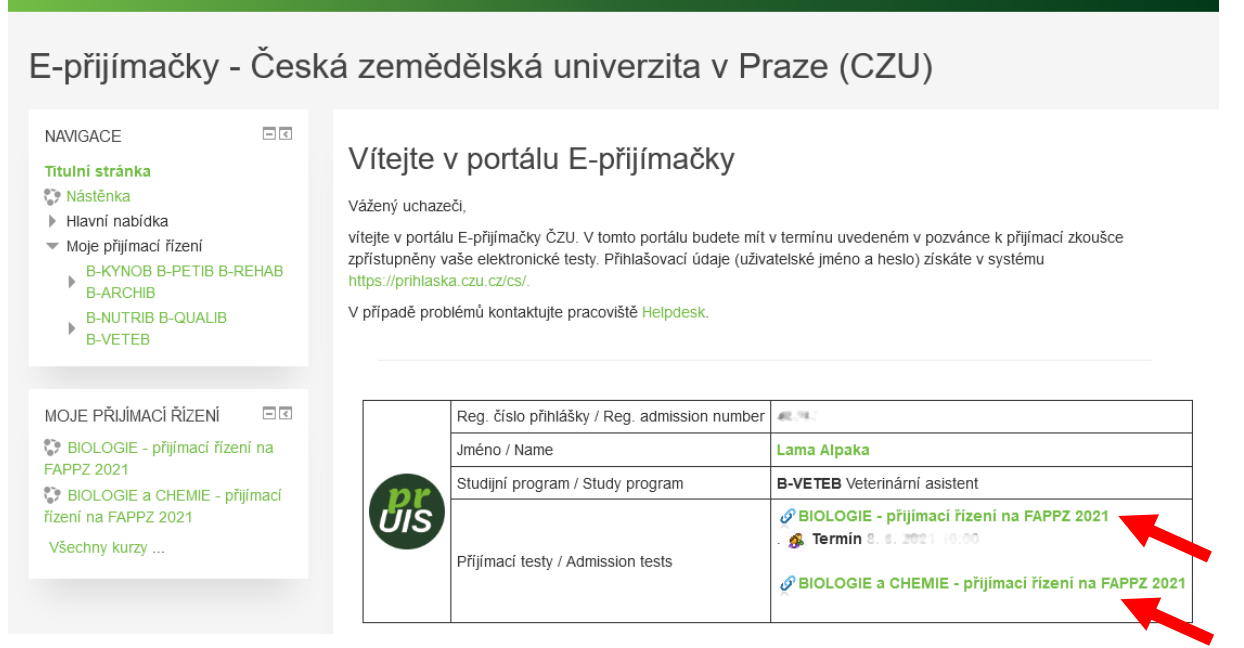

 Po kliknutí na název konkrétního testu (na obrázku BIOLOGIE – přijímací řízení na FAPPZ 2021) se vám zobrazí konkrétní test/y, který/é máte v rámci přijímacího řízení absolvovat.

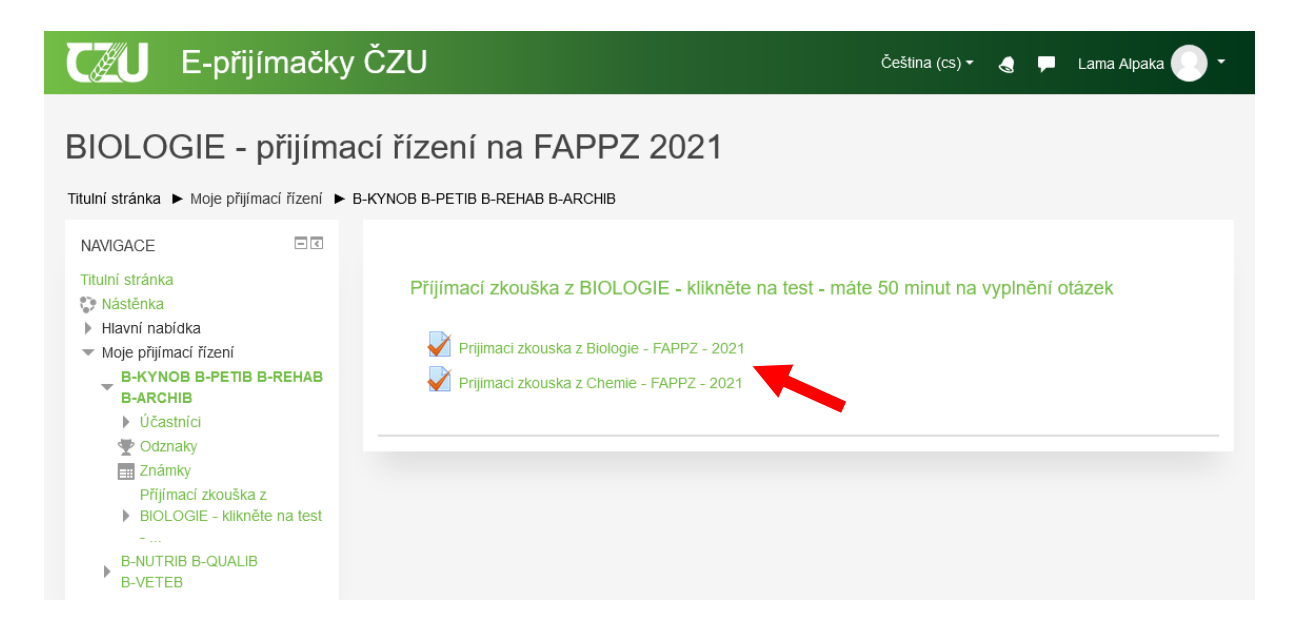

7. Zde již vidíte pokyny k testu, které vám poskytla/y fakulta/y, na kterou/é jste podal přihlášku ke studiu. Do testu vstoupíte pomocí tlačítka **Pokusit se o zvládnutí testu**.

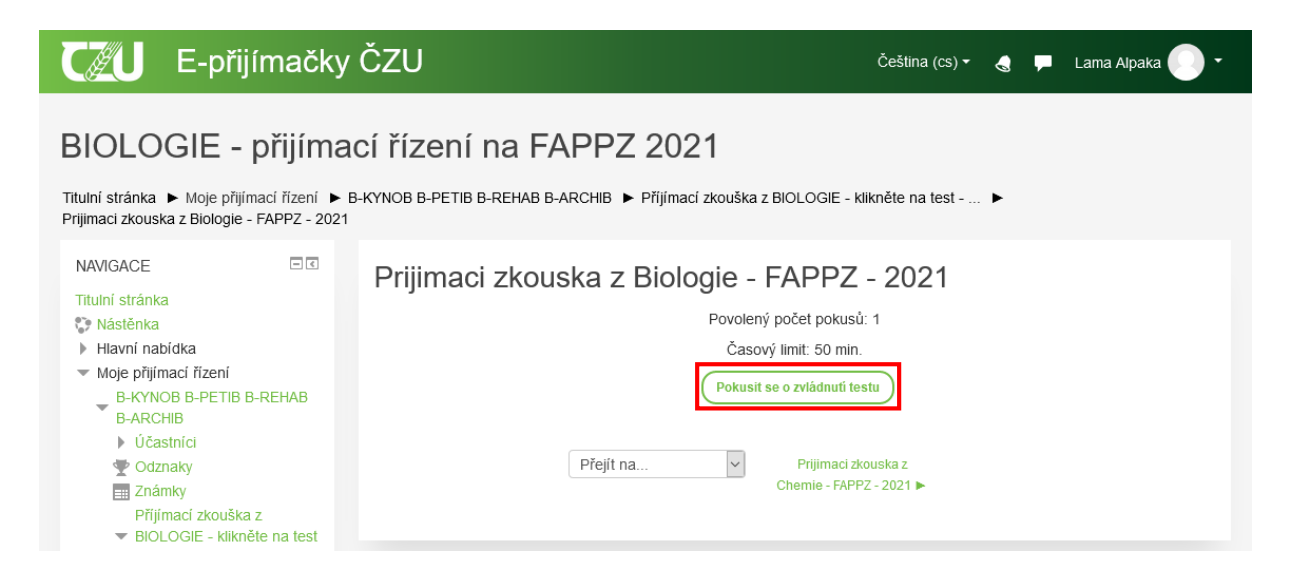

 Po stisku tlačítka Zahájení pokusu dojde ke spuštění testu a začne se odpočítávat časový limit, který máte stanovený pro absolvování testu. Čas zbývající do ukončení testu je viditelný v levém menu NAVIGACE TESTU.

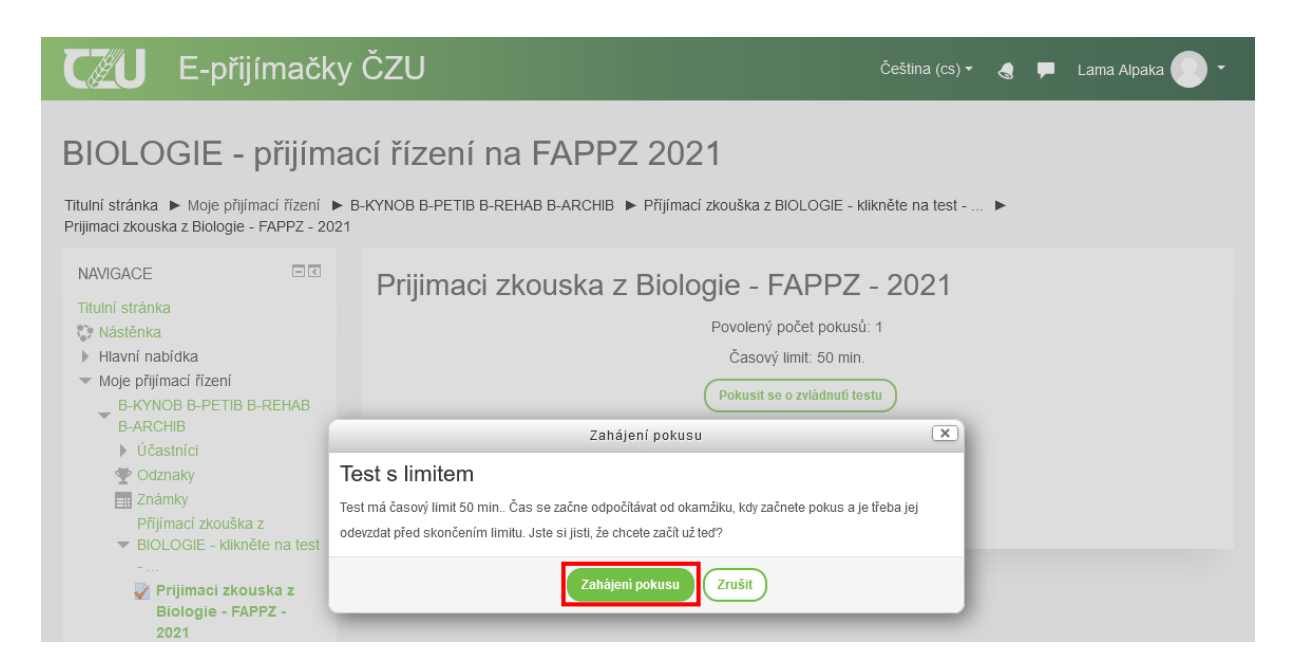

9. Nyní již můžete začít odpovídat na otázky testu, konkrétně zaškrtávat odpověď pomocí tlačítka umístěného před danou odpovědí. Mezi jednotlivými otázkami vpřed se pohybujete tlačítkem Další stránka. K otázkám se můžete vracet pomocí tlačítka Předchozí stránka.

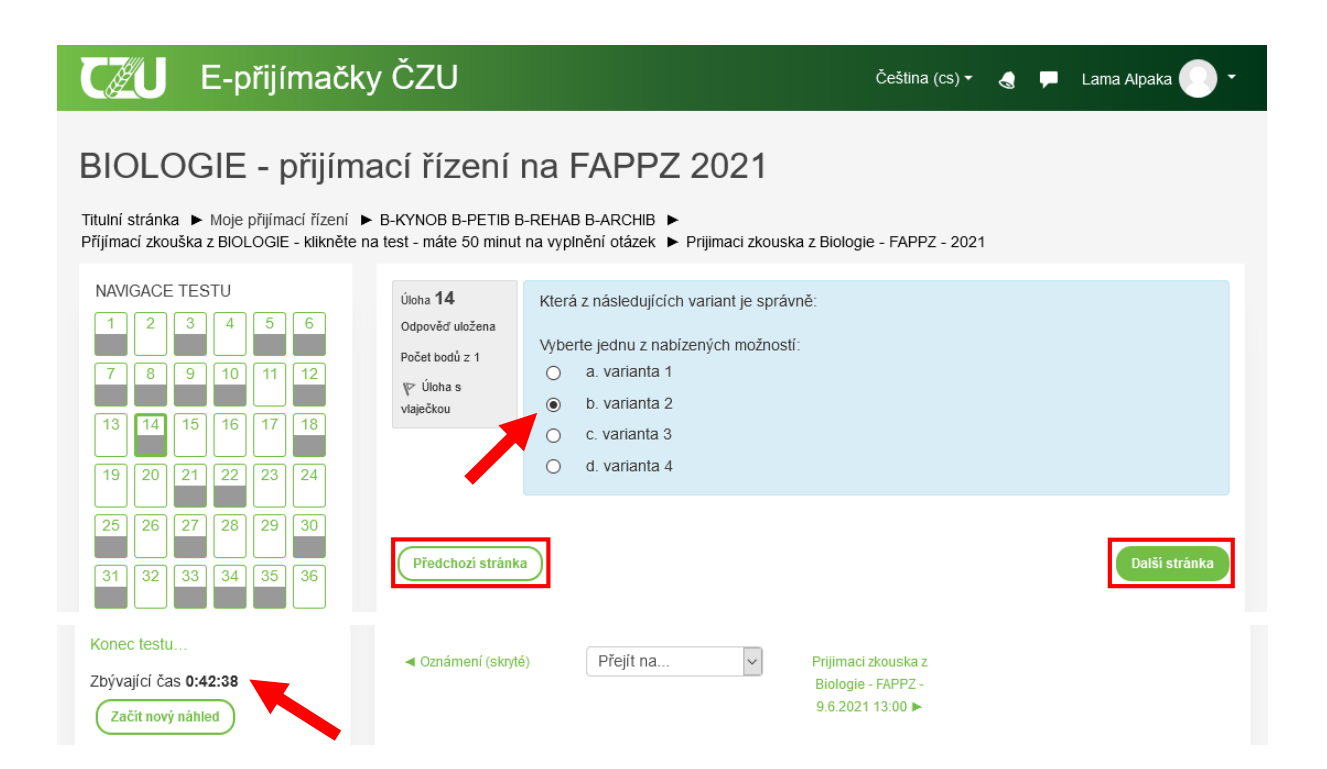

10. Po vyplnění odpovědí na otázky testu si můžete prostřednictvím tlačítka Konec testu prohlédnout souhrn vašeho pokusu. Zobrazí se vám přehled otázek a jejich stav, tedy konkrétně jaké otázky jste zodpověděl a jaké nikoliv. K otázkám se můžete vrátit pomocí tlačítka Návrat k pokusu nebo kliknutím na tlačítko s číslem konkrétní otázky v levém menu NAVIGACE TESTU.

# E-přijímačky ČZU

Čeština (cs) 🕶

🖵 🛛 Lama Alpaka

### BIOLOGIE - přijímací řízení na FAPPZ 2021

Titulní stránka ► Moje přijímací řízení ► B-KYNOB B-PETIB B-REHAB B-ARCHIB ► Příjímací zkouška z BIOLOGIE - klikněte na test - máte 50 minut na vyplnění otázek ► Prijimaci zkouska z Biologie - FAPPZ - 2021 ► Souhrn pokusu

| NAVI | GACE   | TES | TU |    |
|------|--------|-----|----|----|
| 1    | 2      | 3   | 4  | 5  |
| 6    | 7      | 8   | 9  | 10 |
| 11   | 12     | 13  | 14 | 15 |
| 16   | 17     | 18  | 19 | 20 |
| 21   | 22     | 23  | 24 | 25 |
| 26   | 27     | 28  | 29 | 30 |
| 31   | 32     | 33  | 34 | 35 |
| 36   | 37     | 38  | 39 | 40 |
| 41   | 42     | 43  | 44 | 45 |
| 46   | 47     | 48  | 49 | 50 |
| Kone | c test | u 🖣 | -  |    |

#### Prijimaci zkouska z Biologie - FAPPZ - 2021

| Souhrn pokusu |                     |
|---------------|---------------------|
| Úloha         | Stav                |
| 1             | Odpověď uložena     |
| 2             | Odpověď uložena     |
| 3             | Odpověď uložena     |
| 4             | Dosud nezodpovězeno |
| 5             | Dosud nezodpovězeno |
| 6             | Odpověď uložena     |
| 7             | Dosud nezodpovězeno |
| 8             | Odpověď uložena     |
| 9             | Dosud nezodpovězeno |
| 10            | Dosud nezodpovězeno |
| 11            | Odpověď uložena     |

11. Pro předčasné ukončení testu před uplynutím časového limitu stiskněte tlačítko Odeslat vše a ukončit pokus. Jinak vyčkejte na uplynutí časového limitu testu a v žádném případě nezavírejte okno prohlížeče. Test pak bude ukončen automaticky.

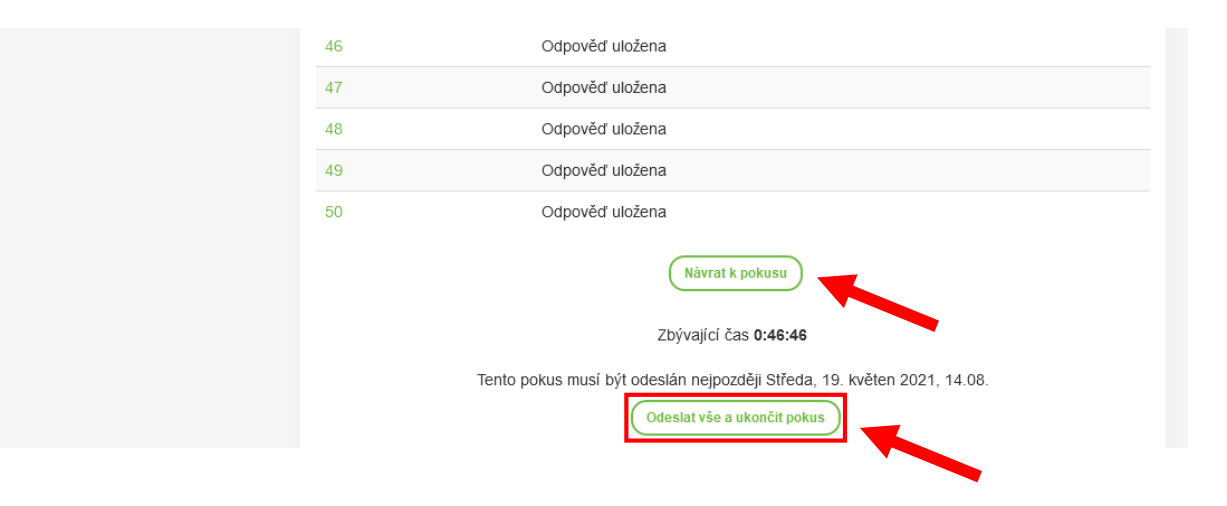

12. O výsledcích testu budete informován fakultou, na kterou jste dané přijímací řízení vykonával. Počet dosažených bodů z přijímacího řízení budete mít k dispozici do tří pracovních dnů od konání testu na adrese <a href="https://is.czu.cz/prijimacky/verejne">https://is.czu.cz/prijimacky/verejne</a> vysledky.pl.